#### STEP1 Thunderbird を起動します(Windows10の場合)。

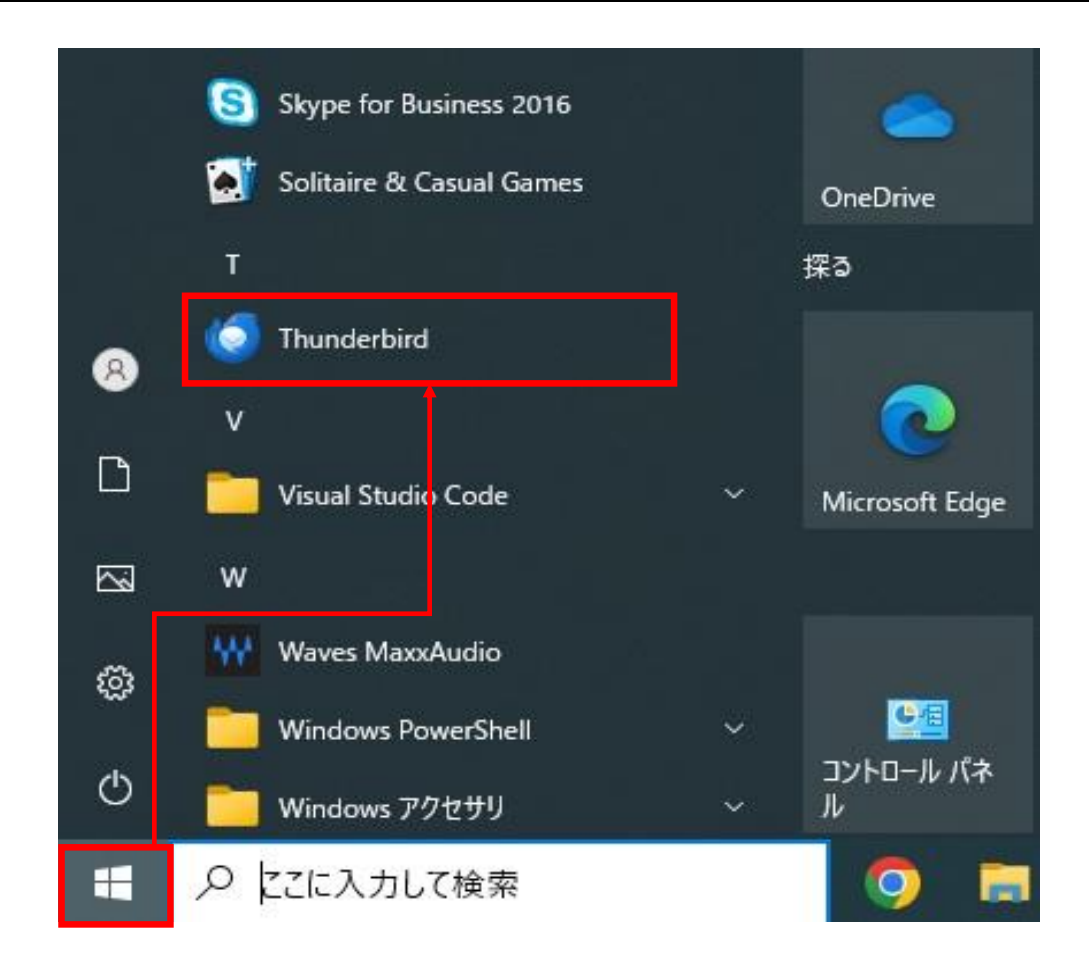

### STEP2 「<mark>ローカルフォルダー</mark>」または「<mark>設定済みのアカウント</mark>」を選択して、 「別のアカウントをセットアップ」の「メール」をクリックします。

| $\boxtimes$ |                                                                                    | 検索 <u>CTBL</u> + <u>K</u>                                                                                               |
|-------------|------------------------------------------------------------------------------------|----------------------------------------------------------------------------------------------------|
|             | ファイル(F) 編集(E) 表示(V) 移動(G) ()<br>→ + メッセージ作成 …<br>→ ■ ローカルフォルダー<br>Ⅲ この相<br>☞ 送信トレイ | Xッセージ(M) ツール(T) ヘルブ(H)                                                                                                  |
|             |                                                                                    | <b>別のプログラムからインポート</b><br>Thunderbird に他のメールプログラムからメールメッセージやフィード購読、設定、メッセージフィルターを、一般的なアドレス<br>帳形式からアドレス帳をインポートすることができます。 |

## EP3 「<mark>既存のメールアドレスのセットアップ</mark>」画面で 各項目を入力・選択して「手動設定」をクリックします。

| _ |   | コーカルフォルダー                                                  | 📴 アカウントのセットアップ                                    | ×   |        |
|---|---|------------------------------------------------------------|---------------------------------------------------|-----|--------|
|   |   | 既存のメールアドレス<br>現在のメールアドレスを使用するには、<br>Thunderbird が自動的に有効なサー | -<br>スのセットアップ<br>そのアカウント情報を記入してくださ<br>パー設定を検索します。 | L1. |        |
|   | 1 | あなたのお名前<br>観音太郎                                            |                                                   | 0   |        |
|   |   | メールアドレス                                                    |                                                   |     | 08     |
|   | 2 | example@example.co.jp                                      |                                                   | 0   | No 38  |
|   |   | パスワード                                                      |                                                   |     |        |
|   | 3 | •••••                                                      |                                                   | 19  |        |
|   | 4 | ☑ パスワードを記憶する                                               |                                                   |     | Gentle |
|   | Ę | 手動設定                                                       | キャンセル                                             | 売ける | 0.0    |
|   |   | あなたの認証情報はローカルのあなたのコ                                        | パュータにのみ保存されます。                                    |     |        |

| ①あなたのお名前    | お客様の『お名前』                                       |  |  |
|-------------|-------------------------------------------------|--|--|
|             | メールを受信した方に送信者(差出人)として表示されま<br>す。                |  |  |
| ②メールアドレス    | お客様の『メールアドレス』                                   |  |  |
|             | マイデスクにて登録したメールアドレスを<br><mark>半角入力</mark> します。   |  |  |
| ③パスワード      | メールアドレスの <mark>『パスワード』</mark>                   |  |  |
|             | メールアドレス登録時に設定したパスワードを<br><mark>半角入力</mark> します。 |  |  |
| ④パスワードを記憶する | チェックが入っていることを確認します。                             |  |  |
| ⑤手動設定       | クリックします。                                        |  |  |

STEP4 下に入力項目が表示されます。 アカウント設定の各項目を入力・選択して「<mark>詳細設定</mark>」をクリックします。

| - 1107/107                                                                                       | l                        |                         | 受信サーバー              |                                                            |
|--------------------------------------------------------------------------------------------------|--------------------------|-------------------------|---------------------|------------------------------------------------------------|
|                                                                                                  |                          | P                       | 1プロトコル              | <mark>『POP3』</mark> を選択します。                                |
| 以れ子のメールアトレスのセットアップ<br>現在のメールアドレスを使用するには、そのアカウント情報を記入してください。<br>Thunderbird が自動的に有効なサーバー設定を持ちまます。 |                          | アツブ<br>艇記入してください。<br>キキ | ②ホスト名               | 『pop.』に続けて、お客様のドメイン名を<br>入力します。                            |
| munderbird // 🗐 🗐                                                                                | あなたのお名前                  |                         |                     | サーバのアドレスを半角英数字(英字は小文字)<br>入力します。<br>(例: pop example co.in) |
| あなたのお名前<br>観音太郎                                                                                  |                          | 0                       | 3ポート番号              | [110]を入力します。                                               |
|                                                                                                  |                          |                         | ④接続の保護              | <mark>『なし』</mark> を選択します。                                  |
| example@example.c                                                                                | co.jp                    | ٢                       | ⑤認証方式               | 『暗号化されたパスワード認証』<br>を選択します。                                 |
| バスワード                                                                                            |                          |                         | <u> </u>            |                                                            |
| ******                                                                                           |                          | @                       | <b>◎</b> ⊥          | メールアドレスを半角入力します。                                           |
| ✓ バスワートを記憶する                                                                                     | ò                        |                         | <br>送信サーバー          |                                                            |
| 手動設定<br><del>支信サ-バ-</del>                                                                        |                          |                         |                     | 『smtp.』に続けて、お客様のドメイン名な<br>入力します。                           |
| לובאס?                                                                                           | <ol> <li>POP3</li> </ol> | ~                       |                     | サーバのアドレスを半角英数字(英字は小文字)<br>入力します。                           |
| ホスト名:                                                                                            | (Z) pop.example.co.j     | p                       | ᢀᢞ᠆ᢣ᠌ᡔ              | (例 : smtp.example.co.jp)<br>『507』た み カレ キオ                 |
| ポート番号:                                                                                           | 3 110 🔶                  |                         | の接続の保護              |                                                            |
| 接続の保護:                                                                                           | ④ なし                     | ~                       | ● 扱続の 休設<br>10 認証方式 | 『暗号化されたパスワード認証』                                            |
| 認証方式:                                                                                            | 5 暗号化されたパスワ              | ド認証 ~                   |                     | を選択します。                                                    |
| ユーザー名:                                                                                           | 6 example@examp          | le.co.jp                | ⑪ユーザー名              | お客様の『メールアドレス』                                              |
|                                                                                                  |                          |                         |                     | メールアドレスを <mark>半角入力</mark> します。                            |
| ホストター                                                                                            | smtn.example.co          | in                      | 12詳細設定              | クリックします。                                                   |
|                                                                                                  |                          | JP                      |                     |                                                            |
| 小                                                                                                | 8 507 V                  |                         |                     |                                                            |
| 接続の保護:                                                                                           | 9 <sup>th</sup>          | ~                       |                     |                                                            |
| 認証方式:                                                                                            | 10 暗号化されたパスワ             | ド認証 ~                   |                     |                                                            |
| ユーザー名:                                                                                           | (1) example@examp        | le.co.jp                |                     |                                                            |
|                                                                                                  |                          | (12) 詳細設定               |                     |                                                            |
| 田テフト                                                                                             | ±1                       | odalli 🖶 🗁 📿            |                     |                                                            |

# STEP5 「OK」をクリックします。

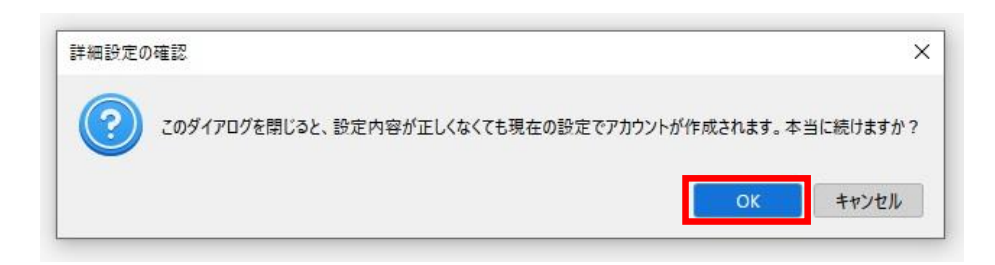

| 「サーバー設定」が表示されます。<br>STEP6 メッセージ受信後にメッセージのコピーを<br>サーバから削除する期間を設定します。                                                                                                    |                                                                                                    |       |  |  |  |  |
|----------------------------------------------------------------------------------------------------|----------------------------------------------------------------------------------------------------|-------|--|--|--|--|
| <ul> <li>□ □-カルフォルダ-</li> <li>○ <u>example@example.co.jp</u></li> <li>サーバー設定</li> <li>送信セえと特別はフォルダー<br/>編集とアドレス入力</li> <li>送唇シスール</li> <li>ディスク領域</li> <li>ご □・ ーカルフォルダー</li> <li>迷惑メール</li> <li>ディスク領域</li> <li>(○) 送信 (SMTP) サーバー</li> </ul> | ③ アカウント設定         ⑤ ×           サーバー設定         サーバーの種類: POP メールサーバー           サーバーの種類: POP メールサーバー         サーバー名(S)           pop.example.co.jp         コーザー名:(N)           マーナー名:(N)         example@example.co.jp           ローザー名:(N)         example@example.co.jp           セキュリティ設定         変証方式:(0)           暗号化されたパスワード認証 >         >           サーバー設定            ダ 新着メッセージがないか起動時に確認する(C)         ③ 新着メッセージがないかた動時に確認する(C)           ダ 新着メッセージがないかり()         10         ⑦ 分ごとに確認する           ダ 新着メッセージを自動的にダウンロードする(M)         ヘッダーのみ取得する(E) |       |  |  |  |  |
|                                                                                                    | <ol> <li>ダウンロード後もサーバーにメッセージを残す(G)</li> <li>ダウンロードしてから(Q)</li> <li>14 → 日以上経過したメッセージは削除する</li> <li>ダウンロードしたメッセージを削除したらサーバーからも削除する(D)</li> <li>メッセージの保存</li> <li>終了時にごみ箱を空にする(X)</li> </ol>                                                                                                    | 詳細(V) |  |  |  |  |

| ーパー設定                              |                                                           |  |  |  |
|------------------------------------|-----------------------------------------------------------|--|--|--|
| ①ダウンロード後もサーバーにメッセー<br>を残す(G)       | チェックを入れます。                                                |  |  |  |
|                                    | 他の端末でもメールを受信する場合には、チェックを入れます。                             |  |  |  |
| ②ダウンロードしてから(0)                     | チェックを入れます。                                                |  |  |  |
|                                    | チェックを入れない場合、メールサーバ上のメールボックスの空きが無くなり、メールが受信できなくなる可能性があります。 |  |  |  |
| ③x日以上し経過したメッセージは削除                 | す サーバーにメールを残す日数を指定します。                                    |  |  |  |
| ବ                                  | サーバからの削除は、メールソフトからの送受信タイミングで実施されます。                       |  |  |  |
| ④ダウンロードしたメッセージを削除し;<br>らサーバーから削除する | た チェックが入っている場合、メールをメールソフト上で削除するとメール<br>サーバからも削除されます。      |  |  |  |
| アカウント設定を閉じる                        | 「×」をクリックして閉じます。                                           |  |  |  |

### STEP7 設定したアカウントが表示されていることを確認します。

| ファイル(F) 編集(E) 表示(V) 移動(G)                                                                     | メッセージ(M) ツール(T) ヘルプ(H                                                            | )       |         |  |
|-----------------------------------------------------------------------------------------------|----------------------------------------------------------------------------------|---------|---------|--|
|                                                                                               | 🛅 ローカルフォルダー                                                                      |         |         |  |
| <ul> <li>□ ごみ箱</li> <li>□ □-カルフォルダー</li> <li>□ ごみ箱</li> <li>□ ごみ箱</li> <li>□ 送信トレイ</li> </ul> | Q、メッセージを検索 illi メッセージフィルターを管理                                                    |         |         |  |
|                                                                                               | 別のアカウントをセットアップ                                                                   |         |         |  |
|                                                                                               | ⊠ メール                                                                            | 🙉 アドレス帳 | 🏢 カレンダー |  |
|                                                                                               | 別のプログラムからインボ                                                                     |         |         |  |
|                                                                                               | Thunderbird に他のメールプログラムからメールメッセージやフィード購読、設定、メッセージ」<br>帳形式からアドレス帳をインボートすることができます。 |         |         |  |

## STEP8 テストメールを送受信します。

メールソフトの設定はこれで完了です。

メールソフトの設定不備を確認するため、件名に『テスト』と入力していただき、設定したメールアドレスあてにテストメールを送信します。 (件名と本文が無い場合、迷惑メールと判定されますので、必ず件名は入力します。) テストメールが受信できればメールの設定は完了です。

テストメールが受信できない場合には、設定内容をもう一度確認します。